# **CD-ROM-Laufwerk als Quellmedium festlegen und mounten**

Nachdem der erforderliche Treiber für das CD-ROM-Laufwerk eingebunden ist, können Sie spezielle Parameter für die Systemeinrichtung festlegen, also beispielsweise, welches Quellmedium Sie verwenden wollen. Die eigentliche Systemeinrichtung erfolgt dann bereits über das Dienstprogramm.

| Installation / System starten                                                                    |  |
|--------------------------------------------------------------------------------------------------|--|
| Installation starten<br>Installiertes System booten<br>Rettungssystem starten<br>Live-CD starten |  |
| Zuröck                                                                                           |  |
| Wählen Sie bitte das Quellmedium                                                                 |  |
| CD-ROM<br>Netzwark (NFS)<br>Netzwark (FTP)<br>Festplatte                                         |  |
| Zuräck                                                                                           |  |

Beginnen Sie im Hauptmenü von linuxrc die Systemeinrichtung über den Befehl *Installation/System starten*. Wählen Sie anschlie-Bend den Menüpunkt *Installation starten* an und bestätigen Sie mit *OK* und [Enter].

**2** Legen Sie das CD-ROM-Laufwerk durch Anwahl als Quellmedium für die Installation fest und bestätigen Sie mit *OK* und (Enter).

**3** Nun wird das CD-ROM-Laufwerk gemountet, sprich in Linux eingebunden, und das Installationsprogramm YaST gestartet. Je nach Schnelligkeit des CD-ROM-Laufwerks kann das Laden geraume Zeit in Anspruch nehmen, also haben Sie hier ruhig etwas Geduld.

# Die Schnelleinrichtung mit YaST

Mit dem Dienstprogramm YaST (Yet another Setup Tool), das automatisch durch das Programm linuxrc gestartet wird, wird das eigentliche Linux-System auf die Festplatte Ihres Rechners übernommen und in weiten Teilen bereits konfiguriert. Sie können zwischen einer Erstinstallation, der Aktualisierung eines bestehenden Linux-Systems sowie einer Experten-Einrichtung wählen.

Nachfolgend wird schrittweise erläutert, wie Sie die Ersteinrichtung vornehmen. Haben Sie Linux in einer Vorversion bereits eingerichtet und sind Sie mit dem System vertraut, können Sie alternativ auch ein Update durchführen. Ist Linux erst einmal eingerichtet, können Sie später jederzeit durch den manuellen Start des Dienstprogramms YaST Konfigurationsanpassungen vornehmen, doch dazu später mehr.

# **Die Erstinstallation und schnelle Partitionierung**

Bei der Ersteinrichtung müssen Sie festlegen, welche Partition in welcher Form von Linux genutzt werden soll und in welchem Umfang Sie Linux und dessen Programme und Komponenten einrichten wollen.

Können Sie einzelne Programme später jederzeit nachinstallieren, ist die Partitionierung nachträglich nur dann änderbar, wenn Sie die existierenden Linux-Partitionen zunächst löschen, damit einhergehend sämtliche Daten der Linux-Partition verlieren und anschließend eine Neupartitionierung durchführen. Linux erlaubt es, ungenutzte Partitionen automatisch aufbereiten zu lassen.

Diese Installationsvariante soll im nachfolgenden Beispiel verwendet werden. Genauere Hinweise zur Festplattenpartitionierung können Sie bei Bedarf Kapitel 1 entnehmen.

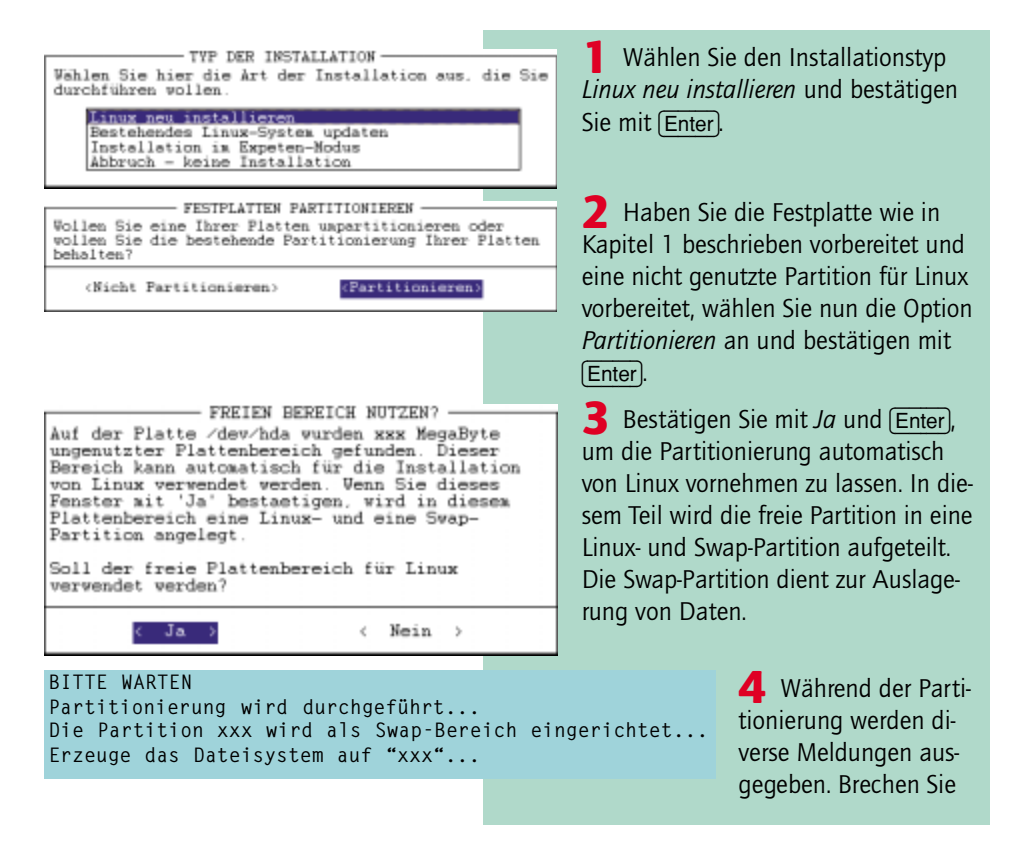

44 - SchnellAnleitung SuSE installieren

die Partitionierung nicht ab und warten Sie in jedem Fall, bis das Hauptmenü von YaST auf dem Bildschirm angezeigt wird. Damit ist gleichzeitig sichergestellt, daß die Partitionierungsdaten auch auf die Festplatte geschrieben werden.

# Festlegung des Installationsumfangs mit YaST

Nachdem die Festplatte für Linux vorbereitet wurde, können Sie festlegen, wie umfangreich die Installation von Linux sein soll. Linux besteht neben dem Grundsystem aus einer Vielzahl an Paketen, die wahlweise einrichtbar sind. In der Regel richten Sie bei der Erstinstallation ein Standardsystem ein.

Später können Sie dann jederzeit nach Bedarf neue Linux-Pakete hinzufügen oder aber entfernen. Änderungen am Installationsumfang sind lediglich dann erforderlich, wenn Sie über sehr viel oder aber minimalen Festplattenspeicher verfügen.

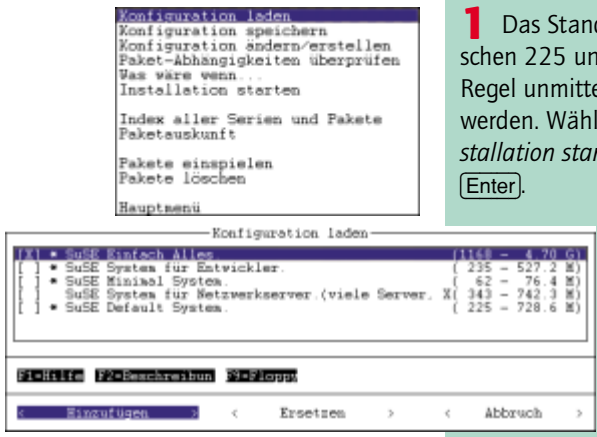

Das Standardsystem von Linux belegt zwischen 225 und 728 MByte und kann in der Regel unmittelbar für die Installation genutzt werden. Wählen Sie dazu den Menüpunkt *Installation starten* an und bestätigen Sie mit [Enter].

> 2 Steht Ihnen mehr oder weniger Festplattenspeicher für die Linux-Einrichtung zur Verfügung, können Sie Anpassungen am Installationsumfang vornehmen. Wählen Sie dazu im Menü den Befehl *Konfigu*-

ration laden und im folgenden Auswahlmenü die alternative Konfiguration an. Sie wählen beispielsweise das *Minimal System*, wenn Sie weniger als 76 MByte freien Speicher bereitstellen können. Bestätigen Sie den Konfigurationswechsel mit *Ersetzen* und (Enter). Setzen Sie anschließend die Systemeinrichtung über den Menüpunkt *Installation starten* fort.

| Installie                                        | re 99               | ): u                                             | nits                                                    | -                    | 22 | Κ                    | -                    | 126                                                                | weiter                                 | re                         | Pakete                                                | folgen      |
|--------------------------------------------------|---------------------|--------------------------------------------------|---------------------------------------------------------|----------------------|----|----------------------|----------------------|--------------------------------------------------------------------|----------------------------------------|----------------------------|-------------------------------------------------------|-------------|
| <br>Updateing<br>taper<br>tcsh<br>unarj<br>units | etc,<br>#<br>#<br># | / rc .<br>####<br>####<br>####<br>#####<br>##### | conf<br>  +  +  +  +  +<br>  +  +  +  +  +  +<br>  +  + | ig<br>##<br>##<br>## |    | ##<br>##<br>##<br>## | ##<br>##<br>##<br>## | 1 =1 =1 =1 =<br>1 =1 =1 =1 =<br>1 =1 =1 =1 =1 =<br>1 =1 =1 =1 =1 = | ====================================== | 4F4F4)<br>4F4F4)<br>4F4F4) | +1F4F4F4F4F4F<br>+1F4F4F4F4F4F4F<br>+1F4F4F4F4F4F4F4F | #<br>#<br># |
|                                                  |                     |                                                  |                                                         |                      |    |                      |                      |                                                                    |                                        |                            |                                                       |             |

CD EINLEGEN Bitte stellen Sie sicher, daß sich die CD Nummer 2 in Ihrem Laufwerk befindet! **3** Per Protokollfenster können Sie nun das Kopieren der einzelnen Linux-Pakete überwachen und verfolgen.

4 Nach Bedarf werden Sie dazu aufgefordert, weitere Installations-CDs einzulegen. Bestätigen Sie den Wechsel jeweils mit *Weiter* und <u>Enter</u>). Sind sämtliche Pakete übernommen, gelangen Sie zurück in das YaST-Hauptmenü. Legen Sie jetzt erneut die erste Installations-CD ein. Unterlassen Sie dies, werden Sie später gezielt dazu aufgefordert.

**5** Wählen Sie nun den Eintrag *Hauptmenü* an und bestätigen Sie mit Enter.

Konfiguration laden Konfiguration speichern Konfiguration ändern/erstellen Paket-Abhängigkeiten überprüfen Was wäre wenn... Installation starten Index aller Serien und Pakete Paketauskunft Pakete einspielen Pakete löschen

Hauptmenü

# Systemkern auswählen und einrichten

Unter Linux ist der Betriebssystemkern, der sogenannte Kernel, verantwortlich für den Leistungsumfang des Betriebssystems selbst. Bei SuSE-Linux 6.2 können Sie bei der Ersteinrichtung zwischen zwei Kernen wählen. Die aktuellste Version wird zwar empfohlen, bei Problemen können Sie jedoch auch auf die Vorversion zurückgreifen.

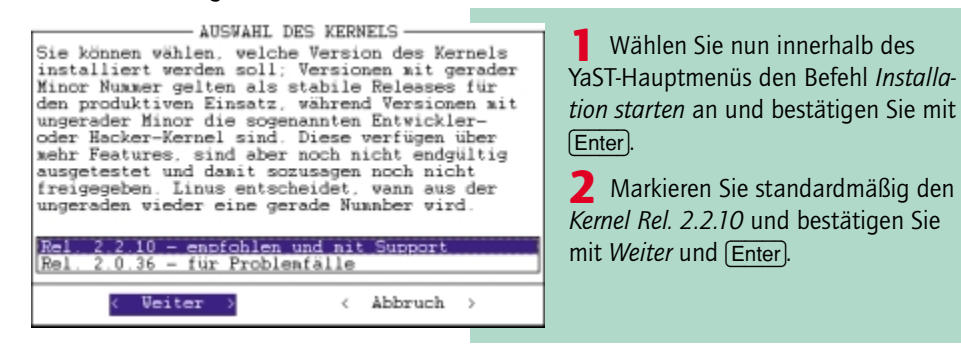

46 - SchnellAnleitung SuSE installieren

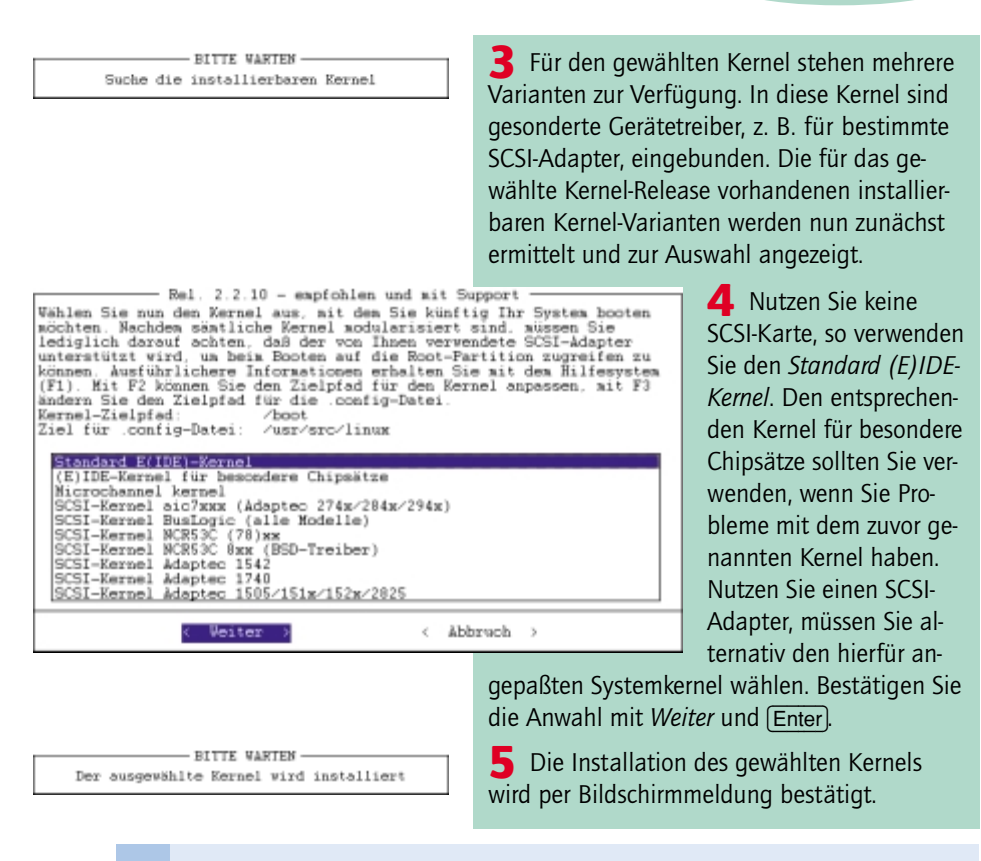

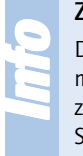

#### Zielpfadänderungen

Der Systemkern wird standardmäßig in einem speziellen Verzeichnis mit dem Namen */boot* und eine Textdatei mit speziellen Konfiguirationseinstellungen im Verzeichnis */usr/src/linux* verwaltet. Obgleich Pfadänderungen zulässig sind, sollten Sie darauf an dieser Stelle der Einfachheit halber verzichten.

# Anlage einer Startdiskette

Nach der Kernel-Wahl haben Sie die Möglichkeit, eine Startdiskette für Linux zu generieren. Mit Hilfe dieser Diskette können Sie auch in Problemfällen das System hochfahren. Sie benötigen dazu eine leere und formatierte 3,5-Zoll-Diskette mit 1.44 MByte Speicherkapazität.

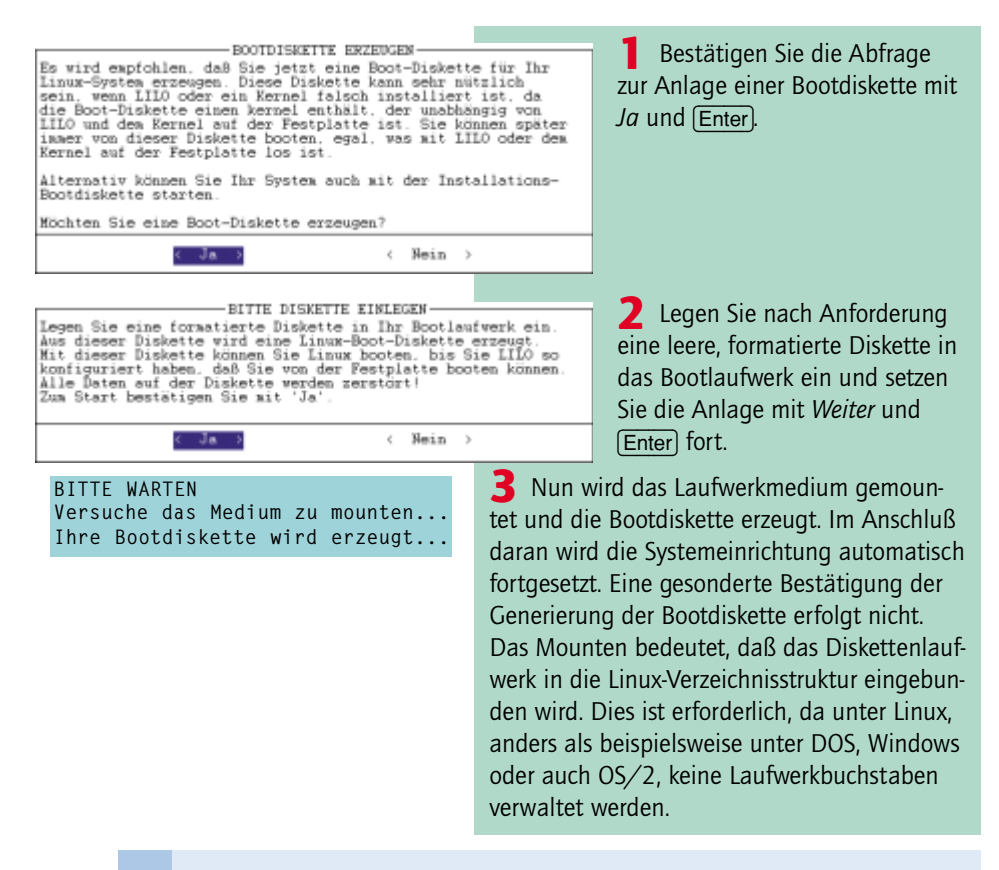

#### Nachträgliche Anlage einer Bootdiskette

Haben Sie aktuell keine formatierte Diskette zur Hand, können Sie in Problemfällen das System auch mit der Bootdiskette starten, die zum Lieferumfang von Linux gehört. Ist das System erst einmal eingerichtet, können Sie die Bootdiskette dann auch nachträglich über das Programm YaST generieren. Wählen Sie dazu innerhalb von YaST den Befehl Administration des Systems/Kernel- und Bootkonfiguration/ Boot-Diskette erzeugen an.

# LILO einrichten und konfigurieren

Hinter LILO verbirgt sich ein Programm, das für das Laden von Linux verantwortlich ist (LILO = LInux LOader = Linux Ladeprogramm). Das Programm kann jedoch nicht nur zum Laden von Linux, sondern auch zum Laden alternativer Betriebssysteme, wie DOS oder auch Windows herangezogen werden und dient damit gleichermaßen als Boot-Manager. An dieser Stelle

werden Sie erfahren, wie Sie LILO für Linux und optional für ein parallel verwaltetes Windows einrichten. Dabei wird davon ausgegangen, daß Sie Windows bereits auf der ersten Festplatte eingerichtet haben und daß die Windows-Partition beim Systemstart die aktive Partition ist.

Richten Sie LILO für mehrere Betriebssysteme ein, so haben Sie beim späteren Systemstart die Möglichkeit, das Betriebssystem festzulegen, mit dem Sie in der jeweiligen Arbeitssitzung arbeiten wollen. Arbeiten Sie ausschließlich mit Linux, so wird dieses System automatisch mit Hilfe von LILO beim Systemstart ausgeführt.

Wie Sie LILO einrichten und konfigurieren, wird nachfolgend ausführlich beschrieben. Spezielle Hilfen zu den einzelnen Ein-gabeparametern können Sie während der Konfiguration mit Hilfe der Funktionstaste (F1) abrufen. Installieren Sie LILO nicht oder brechen Sie die LILO-Konfiguration ab, müssen Sie Linux später über eine Bootdiskette starten.

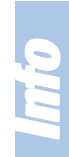

#### Loadlin – Linux über DOS starten

Alternativ können Sie mit Hilfe des Programms loadlin Linux direkt aus DOS beziehungsweise Windows heraus starten. Arbeiten Sie jedoch parallel mit mehreren Betriebssystemen, ist LILO beziehungsweise die Verwednung eines alternativen Bootmanagers die sauberste Lösung für einen variablen Betriebssystemstart.

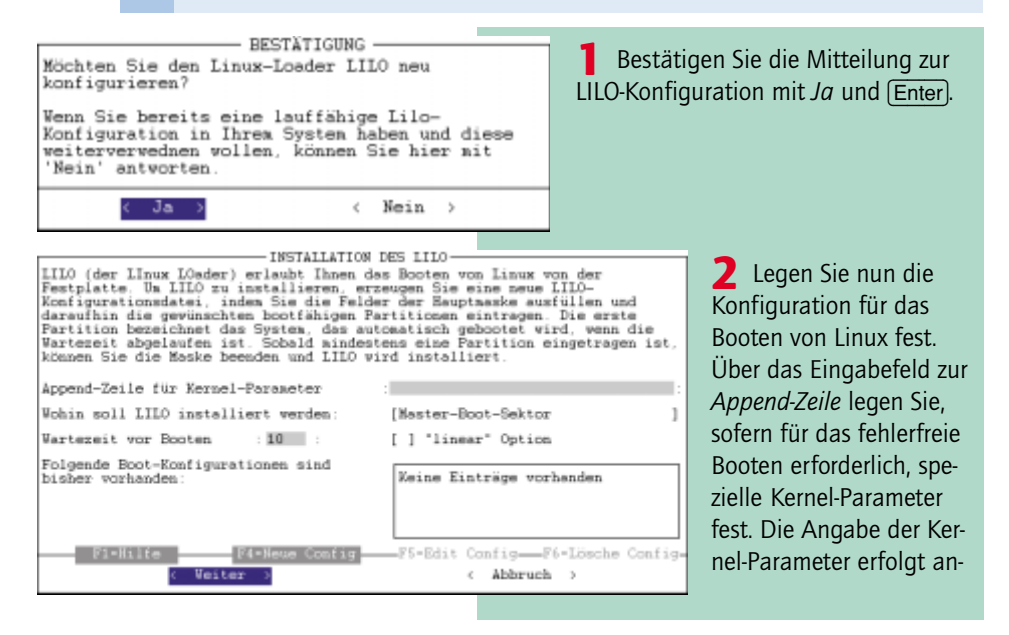

ders als am Bootprompt ohne Angabe des Schlüsselwortes *linux*. Der Installationsort für LILO ist der Bootsektor der Root-Partition, sofern Sie ausschließlich mit Linux arbeiten. Haben Sie parallel Windows oder DOS eingerichtet, wählen Sie als Installationsort den MBR (Master Boot Record) aus.

**3** Richten Sie mehrere Startkonfigurationen ein, legt der Eintrag *Wartezeit vor Booten* die Anzahl der Sekunden fest, die gewartet werden soll, bis ein Betriebssystem automatisch hochgefahren werden soll. Standardmäßig liegt der Vorgabewert bei 10 Sekunden und braucht nicht geändert zu werden. Die *Linear*-Option sollten Sie standardmäßig nicht markieren, sondern nur dann, wenn das Booten über LILO nicht fehlerfrei erfolgt.

**4** Um die Linux-Bootkonfiguration zu erzeugen, drücken Sie nun die Funktionstaste [F4].

| IILO BOOT<br>In dieser Kasks können Sie eingeben.<br>Lilo booten zoll, auf welches Fartit<br>welches Masen die Konfiguration beis<br>sein wird. Wird Linux gebootet, kann<br>werden, welcher Linux-Kernel gebootet | EONFIGURATION<br>welches Betriebssystem<br>ion es liegt und unter<br>Lilo-Prompt anwählbar<br>zueätslich angegeben<br>t werden soll. |  |
|----------------------------------------------------------------------------------------------------|----------------------------------------------------------------------------------------------------|--|
| Name der Konfiguration                                                                                                    | :                                                                                                    |  |
| Welches Betriebssystem                                                                                                    | [Linux booten ]                                                                                                    |  |
| Zu bootende (Root-)Partition                                                                                                    | :                                                                                                    |  |
|                                                                                                    | [ ] Kernel optional                                                                                                    |  |
| Kernel, den Lilo booten soll                                                                                                    | :                                                                                                    |  |
| F1=Hilfe F3=Ausvahll                                                                                                    | iste                                                                                                    |  |
| < Weiter >                                                                                                    | < Abbruch >                                                                                                    |  |

**5** Jedes System, das über LILO verwaltet und gestartet werden soll, wird über einen Namen verwaltet. Wählen Sie für die Linux-Konfiguration beispielsweise den Namen *Linux*. Das Betriebssystem *Linux booten* können Sie unmittelbar

übernehmen. Änderungen an den anderen Einstellungen sind in der Regel nicht erforderlich. Setzen Sie die Bearbeitung mit *Weiter* und Enter fort. Daraufhin wird die Konfiguration *Linux* in die Liste der vorhandenen Einträge aufgenommen.

**6** Optional können Sie, sofern Sie beispielsweise DOS oder Windows 95/98 auf Ihrem Rechner eingerichtet haben, eine entsprechen-

de Konfiguration für LILO definieren. Nehmen Sie einmal an, auf Ihrem Rechner ist Windows 98 parallel zu Linux eingerichtet. In diesem Fall drücken Sie erneut die Funktionstaste (F4).

Wählen Sie nun einen Namen für die Windows-Konfiguration, also beispielsweise *Windows*, sowie als Betriebssystem *DOS/Win booten* aus. Wählen Sie für die *Zu bootende (Root-) Partition* die Festplattenpartition, auf der Windows eingerichtet ist, also beispielsweise */ dev/hda2*. Mit [F3] lassen Sie sich hier ggf. eine Auswahlliste mit den verfügbaren Partitionen und Systeminformationen (System und FAT16-/FAT32-Dateizuordnungstabelle) anzeigen. Innerhalb der Auswahlliste können Sie die Partition auswählen und mit *Weiter* und Enter) in den Konfigurationsdialog übernehmen. Bestätigen Sie die Angaben zur Windows-Konfiguration mit *Weiter* und (Enter).

**8** Sind sämtliche Konfigurationen definiert, bestätigen Sie den Dialog *INSTALLATION DES LILO* ebenfalls mit *Weiter* und <u>Enter</u>.

| BESTÄT<br>Der folgende Text enthält<br>Kommandos. Sie müssen selt<br>Ergebnis zufrieden sind od<br>viederholen vollen. | IGUNG<br>die Ausgabe des LILO-<br>st entscheiden, ob Sie mit dem<br>er ob Sie die Konfiguration |
|----------------------------------------------------------------------------------------------------|-------------------------------------------------------------------------------------------------|
| ådded Linux •<br>ådded Windows                                                                                         |                                                                                                 |
| < Veiter >                                                                                                    | ( Wiederholen )                                                                                 |

**9** Es wird ein Meldungsdialog angezeigt, in dem sämtliche benutzerdefinierten Konfigurationen aufgelistet werden. Das System, das automatisch geladen wird, sofern keine Konfiguration manuell

gewählt wird, ist hier mit einem Stern gekennzeichnet. Bestätigen Sie die Konfiguration abschließend mit *Weiter* und Enter. Mit *Wiederholen* und Enter können Sie die LILO-Konfiguration optional auch neu vornehmen.

#### Nachträgliche Anpassung der LILO-Konfiguration

Mit Hilfe von YaST können Sie jederzeit aus Linux heraus Anpassungen an der ursprünglich gemachten LILO-Konfiguration vornehmen und beispielsweise nach gleichem Schema weitere Betriebssysteme einbinden, Konfigurationsnamen ändern oder auch Anpassungen an den Einstellungen selbst vornehmen. Starten Sie dazu das Programm YaST und rufen Sie darin den Menübefehl Administration des Systems/Kernel- und Bootkonfiguration/LILO konfigurieren auf.

# Zeitzonenfestlegung

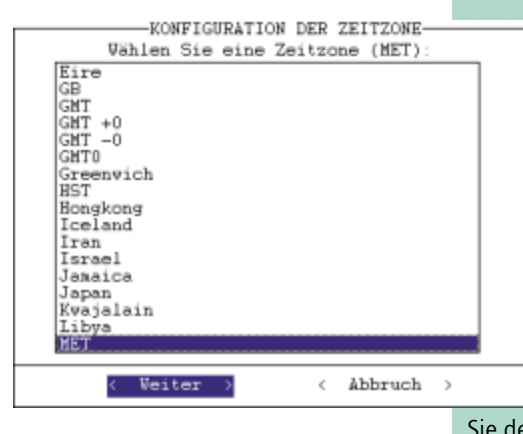

Nachdem Sie LILO konfiguriert haben, legen Sie die Zeitzone fest, also für Europa standardmäßig MET (Middle European Time = Mitteleuropäische Zeitzone).

2 In einem weiteren Dialog legen Sie nun fest, ob Sie die Hardwareuhr auf die Zeit GMT (Greenwich Mean Time) oder aber die gewählte lokale Zeit (hier also MET) gesetzt haben. In der Regel ist auch die Hardwareuhr auf die lokale Zeit eingestellt, so daß Sie den Dialog in der Regel mit *Lokale Zeit* 

und Enter bestätigen können.

#### Nachträgliche Zeitzonenanpassung

Über YaST sowie den Menüeintrag Administration des Systems/Zeitzone einstellen können Sie die während der Erstinstallation gewählte Zeitzone jederzeit wieder nachträglich ändern.

# **Rechner- und Domainname bestimmen**

| EINGABE DER NAMEN D<br>In dieser Maske wird der Name, unter<br>bekannt ist, angegeben. Der Name best<br>Rechnernamen und des Dowainnamen. Ein<br>Buchtsbeben. Ziffern und die Zeichen<br>Domainname besteht aus wehreren solch<br>getrennt sind. | ES RECHNERS<br>dem Ihr Rechner im Netz<br>eht aus dem eigentlichen<br>i Namensbestandteil darf<br>_ und - enthalten. Der<br>en Teilen. die durch Punkte |
|----------------------------------------------------------------------------------------------------|----------------------------------------------------------------------------------------------------|
| Rechnername : amp133a                                                                                                    | :                                                                                                    |
| Domainname : inges de                                                                                                    | :                                                                                                    |
| < Weiter >                                                                                                    | < Abbruch >                                                                                                    |

In einem weiteren Dialogfeld werden nun Rechner- und Domainname abgefragt, die einen Rechner innerhalb eines Netzwerks identifizieren. Obgleich die Netzwerk-

einrichtung innerhalb dieses Buches nicht gesondert berücksichtigt wird, sollten Sie bereits sinnvolle Rechner- und Domainnamen vergeben, zumal der Rechnername standardmäßig bei der Bereitschaftsmeldung, dem sogenannten Systemprompt des Betriebssystems, mit ausgegeben wird.

#### Grundlegende Netzwerkeinstellungen

Linux kann nicht nur als Einzelplatzbetriebssystem, sondern optional auch mit Netzwerkunterstützung eingerichtet werden. Auch wenn Sie keinen Zugang zu einem Netzwerk haben, müssen Sie bei der Ersteinrichtung von Linux diverse Fragen zur Netzwerkeinrichtung beantworten. Wie Sie die Netzwerkdialoge ohne Netzwerkanbindung verarbeiten, wird nachfolgend beschrieben. Die Netzwerkeinrichtung kann nach Bedarf jederzeit später auch aus YaST heraus vorgenommen werden, beispielsweise dann, wenn Sie die Ersteinrichtung beschleunigen wollen oder aber erst später Zugang zu einem Netzwerk erhalten.

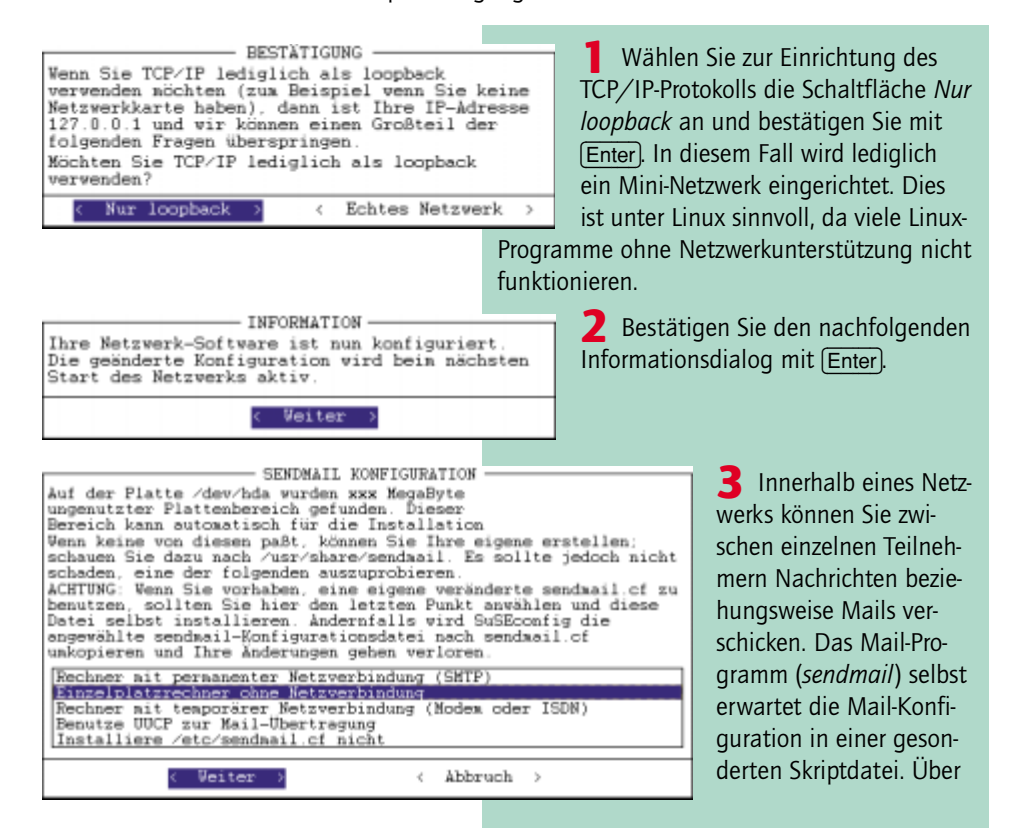

YaST können Sie bereits auf vordefinierte Skriptdateien zurückgreifen. Im vorliegenden Fall wird die Datei *Einzelplatzrechner ohne Netzverbindung* gewählt und mit *Weiter* und (Enter) bestätigt.

Started the SuSE-Configuration Tool.
Running in full featured mode.
Reading /mnt/etc/rc.config and updating the system...
Installing new /etc/HOSTNAME
Installing ...
<Weiter>

4 Nachdem die grundlegenden Netzwerkeinstellungen vorgenommen sind, wird das SuSE-Konfigurationstool gestartet.

Das Programm zeigt diverse Meldungen auf dem Bildschirm. Nachdem das Programm beendet ist, setzen Sie die Programmausführung mit *Weiter* und <u>Enter</u> fort.

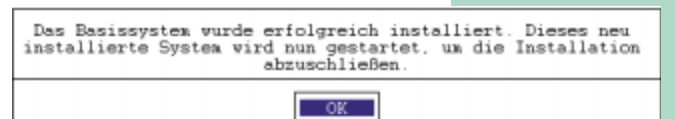

**5** Damit ist auch die eigentliche Einrichtung des Basissystems bereits erfolgt. Entfernen Sie nun sämtliche Installa-

tionsmedien, also sowohl CDs als auch die Bootdiskette aus den entsprechenden Laufwerken. Bestätigen Sie dann die entsprechende Meldung mit (Enter).

# Abschließende Konfiguration und erster Systemstart

Ist das Basissystem eingerichtet und die abschließende Meldung zur Einrichtung bestätigt, wird Linux nun erstmalig von der Festplatte gestartet. Dabei werden diverse Meldungen zum Systemstart auf dem Bildschirm angezeigt, ehe sich Linux das erste Mal meldet. Der erste Systemstart wird zur weiteren Systemkonfiguration genutzt. Zu diesem Zweck werden bereits weitere Programme automatisch ausgeführt.

**1** Unter Linux können mehrere Benutzer definiert und verwaltet werden. Der Standardnutzer (Systemadministrator) *root* kann zur Systemkonfiguration verwendet werden, zusätzliche Nutzer können später gesondert nach Bedarf eingerichtet werden. Erhalten Sie über

root Zugang zum System und nehmen Sie Systemwartungen vor, verwenden Sie spezielle Benutzer für das spätere Arbeiten unter Linux. Dies ist sinnvoll, da jeder Nutzer gesondert in die Linux-Verzeichnisstruktur eingebunden wird. Jeder Benutzer, also auch der Standardnutzer root, kann per Kennwort geschützt werden. Nach dem ersten Start des Systems wird das root-Kennwort, das zwischen fünf und acht Zeichen lang sein darf, abgefragt. Beachten Sie, daß Sie Ziffern und Buchstaben eingeben können und daß zwischen Groß- und Kleinschrift unterschieden wird. Geben Sie also das Kennwort ein und bestätigen Sie mit (Enter).

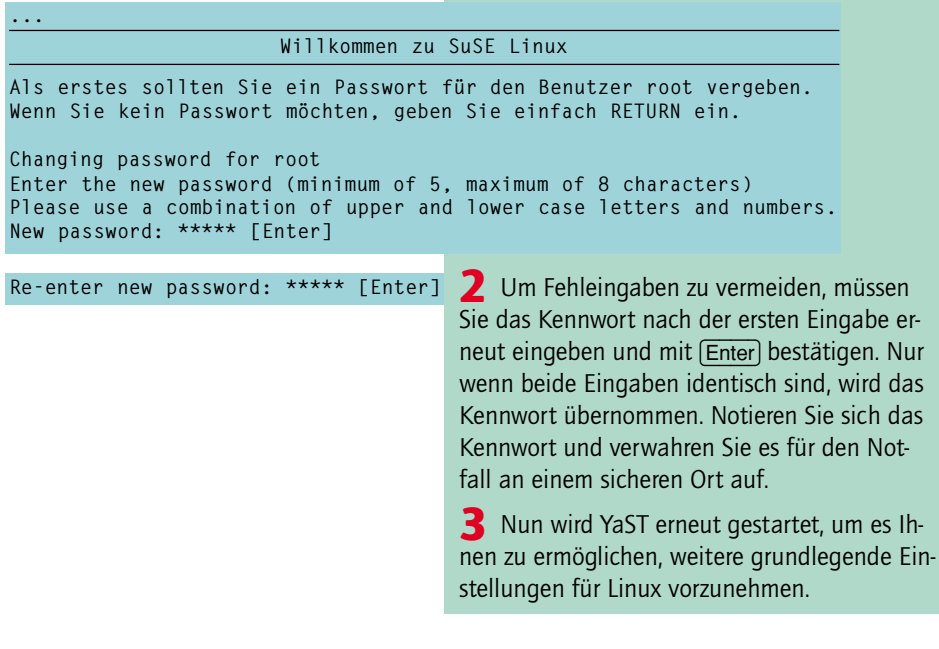

# Benutzer, Modem, Maus und GPM – Festlegung der Grundkonfiguration

Nachdem Sie das Basissystem erfolgreich eingerichtet haben, unterstützt Sie nun ein Skript bei der weiteren Linux-Konfiguration. Sämtliche Einstellungen, die Sie nunmehr vornehmen können, lassen sich jederzeit auch nach dem manu-

ellen Aufruf von YaST durchführen. Aus diesem Grunde werden die Einstellungen an dieser Stelle lediglich zum Teil erläutert. Ausführlichere Hinweise zu nachträglichen Konfigurationsanpassungen finden Sie gesondert in ab Seite 128. Dort erfahren Sie beispielsweise, wie Sie zusätzliche Hardware einrichten und konfigurieren beziehungsweise Benutzer für Linux definieren. Ab Seite 139 wird schließlich beschrieben, wie Sie die grafische Oberfläche X-Window sowie den Windows-Manager KDE auf Ihrem Rechner konfigurieren.

Modem an *ttyS2* angeschlossen. Bestätigen

| BESTÄTIGUNG     | neben dem Standardnutzer bzw.<br>dem Systemadministrator <i>root</i> sollten                                                                                                    |
|-----------------|----------------------------------------------------------------------------------------------------|
| ( Ja ) ( Mein ) | Sie für jede Person, die unter Linux ar-<br>beitet, ein gesondertes Benutzerprofil<br>anlegen, da Sie ansonsten ausschließlich über<br>den Standardnutzer <i>root</i> Zugang zum Linux-Sy-<br>stem erhalten. Innerhalb dieses Buches wird<br>die Benutzereinrichtung gesondert im Rahmen<br>der nachträglichen Konfigurationsanpassun-<br>gen ab Seite 128 gezeigt, so daß die Abfrage<br>hier mit <i>Nein</i> und Enter) beantwortet wird. Bei<br>der eigentlichen Konfiguration ergeben sich<br>keine Unterschiede, egal ob Sie diese an dieser<br>Stelle oder später per manuellem Aufruf<br>durchführen. |
|                 | Wollen Sie die Benutzereinrichtung bereits an<br>dieser Stelle vornehmen, vergleichen Sie bitte<br>dazu die entsprechenden Erläuterungen zur<br>Benutzereinrichtung ab Seite 128.                                                                                                    |
| BESTÄTIGUNG     | <b>2</b> Die Abfrage zur Einrichtung eines<br>Modems bestätigen Sie mit <i>Ja</i> , sofern<br>Ihr Rechner mit einem Modem ausge-<br>stattet ist, ansonsten mit <i>Nein</i> und an-<br>schließendem Drücken der Taste Enter.                                                                                                    |
|                 | <b>3</b> Bei einer Modemeinrichtung müssen Sie<br>nun die Schnittstelle, an der das Modem be-<br>trieben wird, angeben, also beispielsweise<br><i>ttyS1</i> (entspricht COM2 unter DOS). Üblicher-<br>weise ist die Maus an <i>ttyS1</i> und ein externes                                                                                                    |

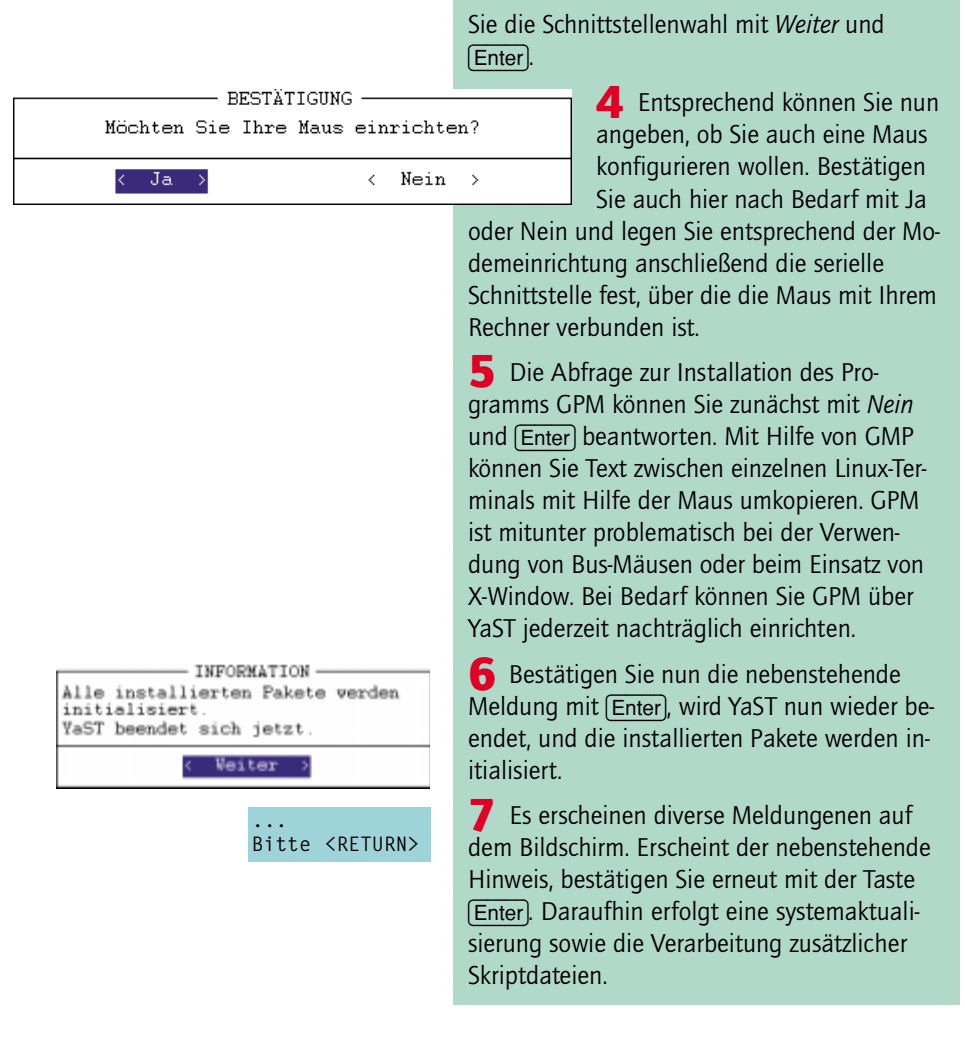

# Have a lot of fun ... - Linux ist startbereit

Nachdem Sie weitere Einstellungen vorgenommen haben, wird Linux erstmalig gestartet, und Sie können sich als Systemadministrator *root* einloggen und ggf. weitere konfigurationen vornehmen. Beachten Sie, daß der Systemstart derzeit noch nicht über LILO erfolgt.

| Welcome to SuSE Linux 6.2 (i386) Kern<br>amp133a login: root [Enter] | Haben Sie noch keine<br>Benutzer angelegt, müs-<br>sen Sie sich unter dem                                                                                                    |                                                                                                    |  |  |
|----------------------------------------------------------------------|----------------------------------------------------------------------------------------------------|----------------------------------------------------------------------------------------------------|--|--|
|                                                                      | Namen <i>root</i> des Sys<br>gen bzw. anmelden                                                                                                    | stemadministrators einlog-<br>1.                                                                                                    |  |  |
| Password: ***** [Enter]                                              | 2 Geben Sie nun<br>während der Einrich<br>zugewiesen haben,<br>Enter.                                                                                                    | das Kennwort ein, das Sie<br>htung dem Benutzer <i>root</i><br>und bestätigen Sie mit                                                                                                    |  |  |
| Have a lot of fun<br>No mail.<br>Amp133a: ~ <b>∦</b>                 | <b>3</b> Jetzt erscheint<br>meldung des texori<br>dem Rechnernamen<br>Eingabeprompt der<br>zeigt. Hier können<br>um beispielsweise I<br>oder aber Verzeichr<br>ment einzugeben.                                                                                                    | endlich die Bereitschafts-<br>entierten Linux. Neben<br>n wird standardmäßig der<br>Bash-Shell, also ~#, ange-<br>Sie nun Befehle angeben,<br>Programme auszuführen<br>nis- oder Datei-Manage-                                                                                                    |  |  |
| Amp133a: ~∦reboot [Enter]                                            | 4 Haben Sie meh<br>zudem LILO eingeri<br>dem Befehl <i>reboot</i><br>auslösen. Der Neus<br>nun erstmalig aktiv<br>Prompt <i>LILO</i> : melde                                                                                                    | rere Betriebssysteme und<br>chtet, können Sie nun mit<br>einen weiteren Neustart<br>tart sorgt dafür, daß LILO<br>riert wird und sich mit dem<br>et.                                                                                                    |  |  |
| LILO boot: Linux [Enter]<br>LILO boot: Windows [Enter]               | <b>5</b> Ausgehend vor<br>Beispielkonfiguratio<br>gelangen Sie nun m<br>das Linux- und mit<br>das Windows 98-Be<br>keinen Namen am<br>ten Sie mehr als 10<br>tomatsich gestarter<br>stem wieder über V<br>neu starten, Sie gel<br>mittelbar zu LILO, u<br>anzugeben. Ist ledi<br>ner installiert, wird<br>gestartet. | n der hier beschriebenen<br>on von LILO (siehe oben)<br>nit dem Namen <i>Linux</i> in<br>dem Namen <i>Windows</i> in<br>etriebssystem. Geben Sie<br>LILO-Prompt ein und war-<br>Sekunden, wird Linux au-<br>t. Egal ob Sie später das Sy-<br>Vindows oder aber Linux<br>langen nach dem Start un-<br>um das zu startende System<br>glich Linux auf Ihrem Rech-<br>Linux fortan automatsich |  |  |

58 - SchnellAnleitung SuSE installieren